# GA-Z97P-D3 Motherboard Layout

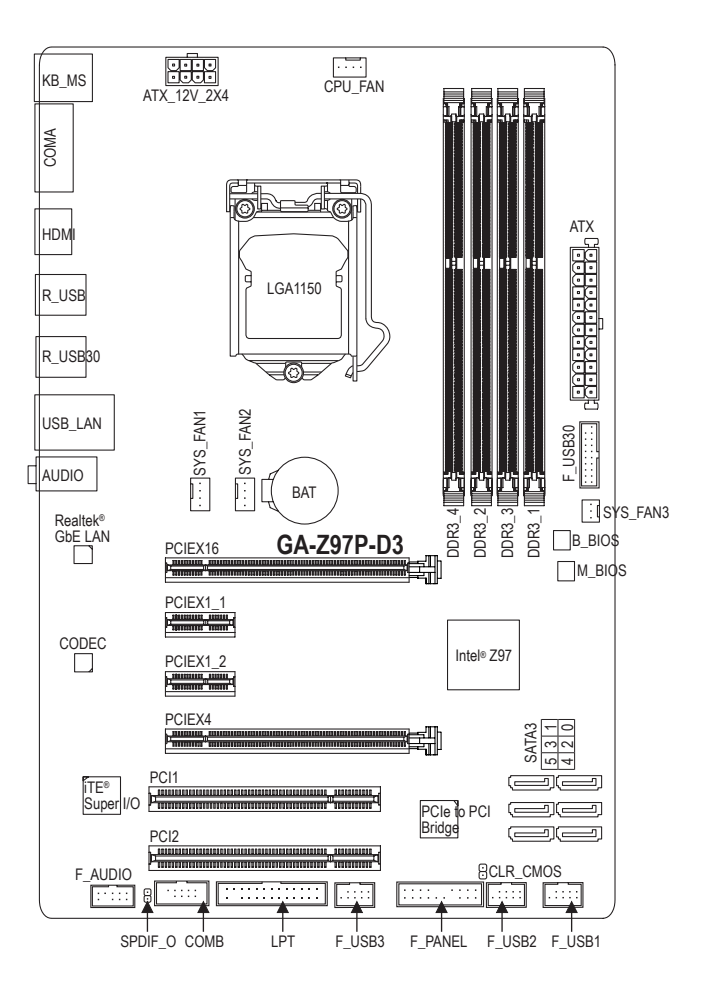

#### **Box Contents**

- GA-Z97P-D3 motherboard
- ☑ Motherboard driver disk
- ☑ Two SATA cables

☑ User's Manual

☑ I/O Shield

The box contents above are for reference only and the actual items shall depend on the product package you obtain. The box contents are subject to change without notice.

## 1-7 Internal Connectors

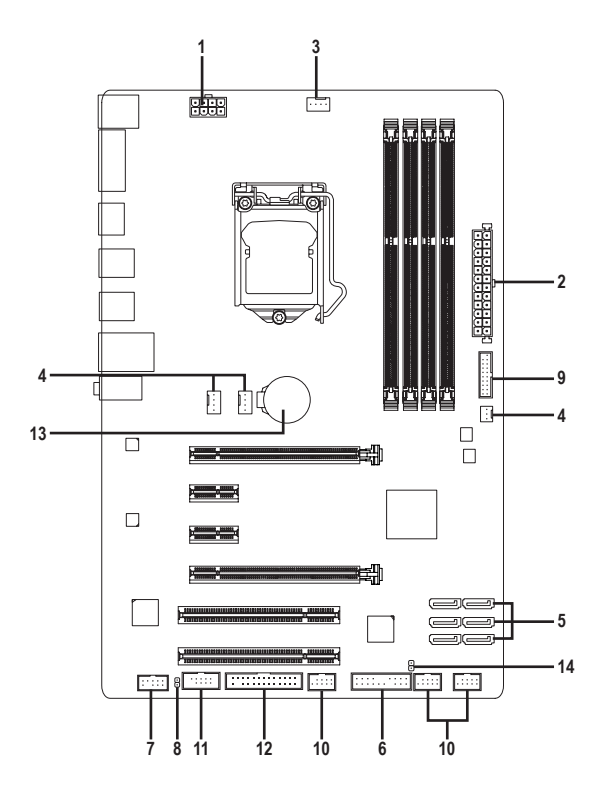

| 1) | ATX_12V_2X4                | 8)  | SPDIF_O    |
|----|----------------------------|-----|------------|
| 2) | ATX                        | 9)  | F_USB30    |
| 3) | CPU_FAN                    | 10) | F_USB1/2/3 |
| 4) | SYS_FAN1/SYS_FAN2/SYS_FAN3 | 11) | СОМВ       |
| 5) | SATA3 0/1/2/3/4/5          | 12) | LPT        |
| 6) | F_PANEL                    | 13) | BAT        |
| 7) | F_AUDIO                    | 14) | CLR_CMOS   |
|    |                            |     |            |

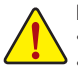

Read the following guidelines before connecting external devices:

- First make sure your devices are compliant with the connectors you wish to connect.
- Before installing the devices, be sure to turn off the devices and your computer. Unplug the power cord from the power outlet to prevent damage to the devices.
- After installing the device and before turning on the computer, make sure the device cable has been securely attached to the connector on the motherboard.

#### 5) SATA3 0/1/2/3/4/5 (SATA 6Gb/s Connectors)

The SATA connectors conform to SATA 6Gb/s standard and are compatible with SATA 3Gb/s and SATA 1.5Gb/s standard. Each SATA connector supports a single SATA device. The Intel® Chipset supports RAID 0, RAID 1, RAID 5, and RAID 10. Refer to Chapter 3, "Configuring SATA Hard Drive(s)," for instructions on configuring a RAID array.

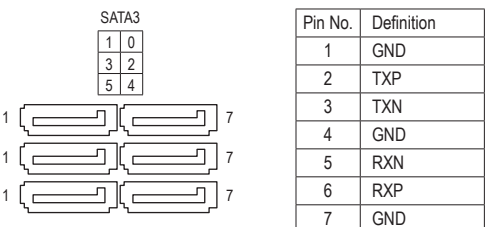

A RAID 0 or RAID 1 configuration requires at least two hard drives. If more than two hard drives are to be

- used, the total number of hard drives must be an even number. A RAID 5 configuration requires at least three hard drives. (The total number of hard drives does not have
- to be an even number.)
- A RAID 10 configuration requires four hard drives.
- To enable hot-plugging for the SATA ports, refer to Chapter 2, "BIOS Setup," "Peripherals\SATA Configuration," for more information.

#### 6) F PANEL (Front Panel Header)

Connect the power switch, reset switch, speaker, and system status indicator on the chassis to this header according to the pin assignments below. Note the positive and negative pins before connecting the cables.

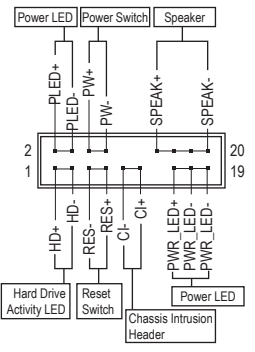

• PLED/PWR (Power LED, Yellow/Purple):

| System Status | LED | Connects to the power status indicator on the                                                                                                    |
|---------------|-----|----------------------------------------------------------------------------------------------------|
| S0            | On  | chassis front panel. The LED is on when the system<br>is operating. The LED is off when the system is in<br>S3/S4 sleep state or powered off (S5) |
| S3/S4/S5      | Off |                                                                                                    |

PW (Power Switch, Red):

Connects to the power switch on the chassis front panel. You may configure the way to turn off your system using the power switch (refer to Chapter 2, "BIOS Setup," "Power Management," for more information).

- SPEAK (Speaker, Orange): Connects to the speaker on the chassis front panel. The system reports system startup status by issuing a beep code. One single short beep will be heard if no problem is detected at system startup.
- HD (Hard Drive Activity LED, Blue):

Connects to the hard drive activity LED on the chassis front panel. The LED is on when the hard drive is reading or writing data.

• RES (Reset Switch, Green):

Connects to the reset switch on the chassis front panel. Press the reset switch to restart the computer if the computer freezes and fails to perform a normal restart.

• CI (Chassis Intrusion Header, Gray):

Connects to the chassis intrusion switch/sensor on the chassis that can detect if the chassis cover has been removed. This function requires a chassis with a chassis intrusion switch/sensor.

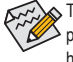

The front panel design may differ by chassis. A front panel module mainly consists of power switch, reset switch, b power LED, hard drive activity LED, speaker and etc. When connecting your chassis front panel module to this header, make sure the wire assignments and the pin assignments are matched correctly.

#### 13) BAT (Battery)

The battery provides power to keep the values (such as BIOS configurations, date, and time information) in the CMOS when the computer is turned off. Replace the battery when the battery voltage drops to a low level, or the CMOS values may not be accurate or may be lost.

You may clear the CMOS values by removing the battery:

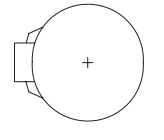

- Turn off your computer and unplug the power cord.
  Gently remove the battery from the battery holder and wait for one minute. (Or use a metal object like a screwdriver to touch the positive and negative terminals of the battery holder,
- making them short for 5 seconds.)
- 3. Replace the battery.
- 4. Plug in the power cord and restart your computer.
- Always turn off your computer and unplug the power cord before replacing the battery.
- Replace the battery with an equivalent one. Danger of explosion if the battery is replaced with an incorrect model.
- Contact the place of purchase or local dealer if you are not able to replace the battery by yourself or uncertain about the battery model.
- When installing the battery, note the orientation of the positive side (+) and the negative side (-) of the battery (the positive side should face up).
- · Used batteries must be handled in accordance with local environmental regulations.

#### 14) CLR\_CMOS (Clear CMOS Jumper)

Use this jumper to clear the BIOS configurations and reset the CMOS values to factory defaults. To clear the CMOS values, use a metal object like a screwdriver to touch the two pins for a few seconds.

Open: Normal

Short: Clear CMOS Values

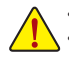

Always turn off your computer and unplug the power cord from the power outlet before clearing the CMOS values. After system restart, go to BIOS Setup to load factory defaults (select Load Optimized Defaults) or manually configure the BIOS settings (refer to Chapter 2, "BIOS Setup," for BIOS configurations).

# Chapter 2 BIOS Setup

BIOS (Basic Input and Output System) records hardware parameters of the system in the CMOS on the motherboard. Its major functions include conducting the Power-On Self-Test (POST) during system startup, saving system parameters and loading operating system, etc. BIOS includes a BIOS Setup program that allows the user to modify basic system configuration settings or to activate certain system features.

When the power is turned off, the battery on the motherboard supplies the necessary power to the CMOS to keep the configuration values in the CMOS.

To access the BIOS Setup program, press the <Delete> key during the POST when the power is turned on. To upgrade the BIOS, use either the GIGABYTE Q-Flash or @BIOS utility.

- Q-Flash allows the user to quickly and easily upgrade or back up BIOS without entering the operating system.
- @BIOS is a Windows-based utility that searches and downloads the latest version of BIOS from the Internet and updates the BIOS.

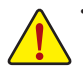

 Because BIOS flashing is potentially risky, if you do not encounter problems using the current version of BIOS, it is recommended that you not flash the BIOS. To flash the BIOS, do it with caution. Inadequate BIOS flashing may result in system malfunction.

 It is recommended that you not alter the default settings (unless you need to) to prevent system instability or other unexpected results. Inadequately altering the settings may result in system's failure to boot. If this occurs, try to clear the CMOS values and reset the board to default values. (Refer to the "Load Optimized Defaults" section in this chapter or introductions of the battery/clear CMOS jumper in Chapter 1 for how to clear the CMOS values.)

## 2-1 Startup Screen

The following startup Logo screen will appear when the computer boots. (Sample BIOS Version: F1h)

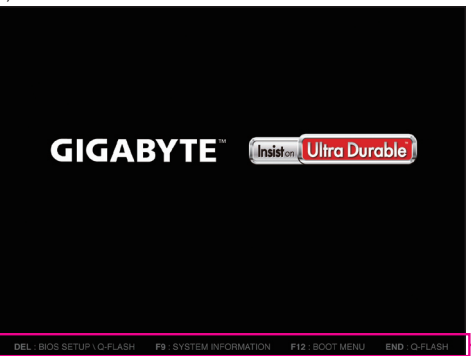

Function Keys

There are three different BIOS modes as follows and you can use the <F2> key to switch between these modes. The Startup Guide screen (default) simplifies conventional complicated BIOS setup menus and presents only the most frequently used options in the easy-to-use interface. It helps first-time users to perform basic system setups more quickly and easily. The ST Mode provides a fancy and user-friendly BIOS environment where users can easily point and click through various settings and make adjustments for optimum performance. Classic Setup is the conventional BIOS Setup interface where you can press the arrow keys on your keyboard to move among the items and press <Enter> to accept or enter a sub-menu. Or you can use your mouse to select the item you want.

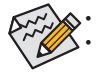

When the system is not stable as usual, select the Load Optimized Defaults item to set your system to its defaults.
 The BIOS Setup menus described in this chapter are for reference only and may differ by BIOS version.

## 2-2 M.I.T.

| GIGABYTE - UEFI DualBIOS                                                                                                    |                    |                      |                     |                                          |  |  |  |
|----------------------------------------------------------------------------------------------------|--------------------|----------------------|---------------------|------------------------------------------|--|--|--|
|                                                                                                    | -/ 🎆               | *                    | I.                  |                                          |  |  |  |
| H.I.T.                                                                                                    | System Information | BIOS Features        | Peripherals         | Power Management Save & Exit             |  |  |  |
|                                                                                                    |                    |                      |                     | ST Mode English Q-Flash                  |  |  |  |
| ▶ M.I.T. Current St                                                                                                    | tatus              |                      |                     | Show all information about N.I.T. status |  |  |  |
| Advanced Frequence                                                                                                    | cy Settings        |                      |                     |                                          |  |  |  |
| ► Advanced Memory S                                                                                                    | Settings           |                      |                     |                                          |  |  |  |
| ► Advanced Voltage                                                                                                    | Settings           |                      |                     |                                          |  |  |  |
| ▶ PC Health Status                                                                                                    |                    |                      |                     |                                          |  |  |  |
| ▶ Miscellaneous Set                                                                                                    | ttings             |                      |                     |                                          |  |  |  |
|                                                                                                    |                    |                      |                     |                                          |  |  |  |
| BIUS Version                                                                                                    |                    | F1h                  |                     |                                          |  |  |  |
| BULK                                                                                                    |                    | 100.02MHz            |                     | ++: Select Screen T4/Ulick: Select Item  |  |  |  |
| CPU Frequency                                                                                                    |                    | 3037-030HZ           |                     | Enter/DDI Click: Select                  |  |  |  |
| Total Monoru Size                                                                                                    |                    | 1333-02002           |                     | F2 : Smart Turack Mode                   |  |  |  |
| Total hemory 5126                                                                                                    |                    | 011110               |                     | FC : Provious Haluss                     |  |  |  |
| CPIL Temperature                                                                                                    |                    | 44 B°C               |                     | F7 : Ontimized Defaults                  |  |  |  |
| cro respertiture                                                                                                    |                    | 11.0 0               |                     | F8 : 0-Flash                             |  |  |  |
| Vcore                                                                                                    |                    | 1.1280               |                     | F9 : Sustem Information                  |  |  |  |
| DRAM Voltage                                                                                                    |                    | 1.356V               |                     | F10 : Save & Exit                        |  |  |  |
| , in the second second se |                    |                      |                     | F12 : Print Screen(FAT16/32 Format Only) |  |  |  |
|                                                                                                    |                    |                      |                     | ESC/Right Click: Exit                    |  |  |  |
|                                                                                                    |                    |                      |                     |                                          |  |  |  |
|                                                                                                    |                    | pyright (C) 2014 Ame | rican Megatrends, I |                                          |  |  |  |

This section provides information on the BIOS version, CPU base clock, CPU frequency, memory frequency, total memory size, CPU temperature, Vcore, and memory voltage.